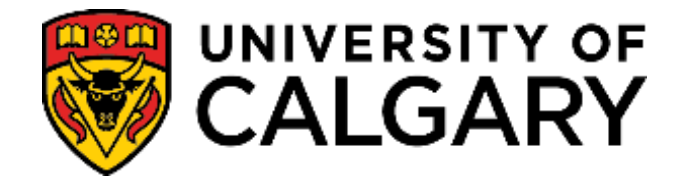

# **STUDENT ADMINISTRATION**

# **TRAINING GUIDE**

# FACULTY CENTRE - GRADING (PEOPLESOFT)

## Table of Contents

| INTRODUCTION                                       | 3  |
|----------------------------------------------------|----|
| FACULTY CENTRE                                     | 3  |
| The Faculty Centre                                 | 4  |
| Class Roster (Class List)                          | 9  |
| HELP for Downloading the Class Roster              | 11 |
| ADMINISTERING GRADES                               | 13 |
| Grade Roster                                       | 14 |
| Entering Grades Manually                           | 15 |
| Uploading Grades                                   | 16 |
| Uploading Final Grades from a File                 |    |
| Desire 2 Learn Grade Export Utility:               | 21 |
| Class Search                                       |    |
| Browse Course Catalog                              | 24 |
| DESIRE2LEARN (D2L)                                 |    |
| APPROVING GRADES                                   |    |
| GRADE ENTRY FOR INSTRUCTORS WHO CAN APPROVE GRADES |    |
| GETTING HELP                                       |    |

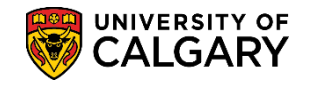

## Introduction

The intention of this guide is to provide instructors and grade administrators with a quick look at what information is available in the Faculty Centre, including instructions to access and download Class Rosters (Class Lists) and downloading/uploading final grades to the Student Administration System.

## **Faculty Centre**

Individuals who are listed as 'instructors of record' within the Schedule of Classes will have access to the Faculty Centre. Instructors do not require a SecurID in order to access the Faculty Centre. If you are an Instructor, the Faculty Centre can be accessible through **My U of C** by clicking on the **Faculty Centre** link in **Direct access**.

In addition to instructors having access to the Faculty Centre, grade administrators also have access. Grade Administrators access the Faculty Centre by logging in to the Student Administration System through **My U of C** as they normally do with their SecurID selecting **Self Service** and **Faculty Centre** from the menus.

From the Faculty Centre, instructors of record and grade administrators can:

- view their exam schedule
- view their teaching schedule, term by term
- view and download class rosters (class lists)
- access the Learning Management System D2L (Desire2Learn)
- administer grades
- search for classes, term by term
- browse the course catalog

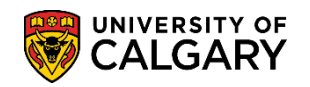

## The Faculty Centre

Faculty may use these steps to access the Faculty Centre.

- Using a web browser go to <u>My U of C</u>. Sign on with your eID and password. A Securid is not required.
- Click Academic > Faculty Centre in the MyUofC Portal.

|                                                                                                    | Home Sign out<br>Search Q                                                                                                    |
|----------------------------------------------------------------------------------------------------|----------------------------------------------------------------------------------------------------|
| Dashboard All about m<br>Teaching schedule<br>View course calendar<br>Manage grades<br>Book a classroom<br>Book a classroom<br>Book equipment<br>Order books & materials<br>Dispose of old documents<br>Taylor Institute<br>View course evaluations | My work Academic Around campus Favourites  Direct access University Calendar Faculty Centre CDL (Desire2Leam,Brightspace) Campus Bookstore HR Academic Staff |

Grade Administrators must log in to PS Student Administration with Securid.

|                                                                                                    | Home Sign out<br>Search Q                                                                                    |
|----------------------------------------------------------------------------------------------------|----------------------------------------------------------------------------------------------------|
| Dashboard All about me My work Academic Around campus                                                                                                    | Favourites                                                                                                   |
| Tasks There are no approval tasks at this time. View As Student                                                                                                    | Quick Links<br>Thrive - Faculty Report Form<br>Webmail<br>Faculty Center<br>D21 (Desire 2 Learn Brightspace) |
| You can use the View as a Student feature to load the Student homepage as any student you have access<br>to. This includes links, data and the same user interface. Some links may not be clickable depending on if<br>they support the View-As model. If you see links that are greyed out, those are ones which do not offer<br>support. When viewing as a student, you will see a banner at the top. This banner will present an exit button<br>to close your View-As session and return you to your own homepage. | Announcements                                                                                                |
| Launch Student Selector >                                                                                                    | No articles currently available<br>VIEW ALL ANNOUNCEMENTS                                                    |

- Click on **Self Service**.
- Click on the Faculty Centre link > My Schedule

Navigating to Faculty Centre displays the default page and displays the Teaching Schedules term by term. Note "Breadcrumbs" appear at the top of the menu displaying navigation or the steps taken to the Faculty Centre. By default, Faculty will see the current Term and their Teaching Schedule.

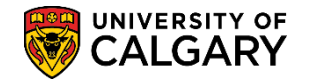

|                                                   |                                                                                                    | · · · · · · · · · · · · · · · · · · ·                                                                                                    |                                                                                                    |                                                                                                    |
|---------------------------------------------------|----------------------------------------------------------------------------------------------------|----------------------------------------------------------------------------------------------------|----------------------------------------------------------------------------------------------------|----------------------------------------------------------------------------------------------------|
|                                                   | RY Hello 0427713                                                                                                    | 32 (Brooks,Garth) on <b>CSTRN4</b><br>RN3 on 2019-03-24 @ 08:59                                                                                             |                                                                                                    | All - Sea                                                                                                    |
| rth Brooks                                        |                                                                                                    |                                                                                                    |                                                                                                    |                                                                                                    |
| aculty Center Sea                                 | arch Awards Gradua                                                                                                    | ate Student Annual Progress Report                                                                                                    | Note the "breadcrum                                                                                                    | bs" displaying the navigation                                                                                                    |
| Schedule   Adminis                                | ster Grades                                                                                                    |                                                                                                    |                                                                                                    |                                                                                                    |
| culty Center                                      |                                                                                                    |                                                                                                    |                                                                                                    |                                                                                                    |
| ary                                               |                                                                                                    |                                                                                                    |                                                                                                    |                                                                                                    |
| ect display option  Show All Cla                  | asses 0 s                                                                                                    | Show Enrolled Classes Only                                                                                                    | Links for Staff and                                                                                                    | Faculty                                                                                                    |
| ect display option  Show All Cla  Teaching Schedu | Icon Legend                                                                                                    | Show Enrolled Classes Only<br>A Class Roster<br>versity of Calgary                                                                                          | Links for Staff and                                                                                                    | Faculty                                                                                                    |
| Teaching Schedu                                   | Icon Legend                                                                                                    | Show Enrolled Classes Only                                                                                                    | Links for Staff and                                                                                                    | Faculty<br>ment                                                                                                    |
| Teaching Schedu                                   | Icon Legend<br>Icon Legend<br>Ie > Winter 2019 > Uni<br>Class Title<br>Beginners Arabic II<br>(Lecture)                                      | Show Enrolled Classes Only                                                                                                    | Links for Staff and                                                                                                    | Faculty<br>ment<br>1-20 of 240 Last<br>Class Dates<br>Jan 10, 2019-<br>Apr 12, 2019                                                                                                    |
| Teaching Schedu<br>Class<br>LMC 204-01<br>12461)  | Icon Legend<br>Icon Legend<br>Ie > Winter 2019 > Uni<br>Class Title<br>Beginners Arabic II<br>(Lecture)                                      | Show Enrolled Classes Only  Class Roster  Versity of Calgary  Personalize   View 1  Enrolled Days & Times  32 MoWeThFr 2:00PM - 2:50 MoWeThFr 2:00PM - 2:50 | Links for Staff and<br>Links for Staff and<br>Links for Staff and<br>Room<br>PM EDC 384                                                | Faculty         Last           I-20 of 240         Last           Class Dates         Jan 10, 2019-<br>Apr 12, 2019           Jan 10, 2019-<br>Apr 12, 2019         Jan 10, 2019-<br>Apr 12, 2019                                                                                                    |
| Teaching Schedu<br>Class<br>LMC 204-01<br>12269)  | Icon Legend<br>Icon Legend<br>Ie > Winter 2019 > Uni<br>Class Title<br>Beginners Arabic II<br>(Lecture)<br>Continuing Arabic II<br>(Lecture) | Show Enrolled Classes Only  Class Roster  Versity of Calgary  Personalize   View 1  Enrolled Days & Times  32 MoWeThFr 2:00PM - 2:50 MoWeThFr 10:00AM - 10: | Links for Staff and<br>Links for Staff and<br>Links for Staff and<br>Room<br>IDM EDC 384<br>IPM EDC 384<br>IPM EDC 384<br>StoAM SS 006 | Faculty           I-20 of 240         Last           Class Dates         Jan 10, 2019-           Jan 10, 2019-         Apr 12, 2019           Jan 10, 2019-         Apr 12, 2019           Jan 10, 2019-         Apr 12, 2019           Jan 10, 2019-         Apr 12, 2019           Jan 10, 2019-         Apr 12, 2019 |

- Click the **Change Term** button to change the term.
- The **Teaching Schedule** defaults to Show All Classes. Select **Show Enrolled Classes Only** to view only those classes with students registered.
- Links for Staff and Faculty links to the Enrolment Services web page.
- By clicking on the **class roster icon** <sup>4</sup>/<sub>4</sub>, instructors and grade administrators can download class rosters (class lists) for each class.
- Clicking the LMS (Learning Management System) icon 
  , displays the log in page for D2L (Desire2Learn, Brightspace).

| ( T |   |                           |                                      | <b>1</b> | MoTuThFr 10:00AM - 10:50AM | EDC-0.57  | Jan 10, 20<br>Apr 12, 2019    |
|-----|---|---------------------------|--------------------------------------|----------|----------------------------|-----------|-------------------------------|
| ŝ   | R | CHIN 207-02<br>(10975)    | Beginners' Chinese II<br>(Lecture)   | 16       | MoWeThFr 1:00PM - 1:50PM   | MS 217    | Jan 10, 2019-<br>Apr 12, 2019 |
|     |   |                           |                                      |          | MoWeThFr 1:00PM - 1:50PM   | MS 217    | Jan 10, 2019-<br>Apr 12, 2019 |
| ñ   | R | CHIN 303-01<br>(15098)    | Continuing Chinese II<br>(Lecture)   | 25       | MoWeFr 10:00AM - 10:50AM   | EDC 284   | Jan 10, 2019-<br>Apr 12, 2019 |
|     |   |                           |                                      |          | MoWeFr 10:00AM - 10:50AM   | EDC 284   | Jan 10, 2019-<br>Apr 12, 2019 |
| â   | R | CHIN 317.02-01<br>(15100) | Words, Hanzi, and Things (Lecture)   | 108      | TuTh 2:00PM - 3:15PM       | ST 145    | Jan 10, 2019-<br>Apr 12, 2019 |
|     |   |                           |                                      |          | TuTh 2:00PM - 3:15PM       | ST 145    | Jan 10, 2019-<br>Apr 12, 2019 |
| å   | R | CHIN 333-01<br>(10322)    | Intermediate Chinese II<br>(Lecture) | 19       | MoWeFr 10:00AM - 10:50AM   | SH 278    | Jan 10, 2019-<br>Apr 12, 2019 |
|     |   |                           |                                      |          | MoWeFr 10:00AM - 10:50AM   | SH 278    | Jan 10, 2019-<br>Apr 12, 2019 |
|     |   | View Weekly               | Teaching Schedule                    |          |                            | Go to top |                               |

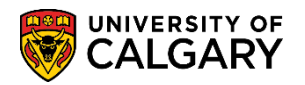

• Click the **View Weekly Teaching Schedule** link to see a weekly calendar view of the teaching schedule. My Weekly Schedule link is <u>not</u> associated with your Outlook Calendar.

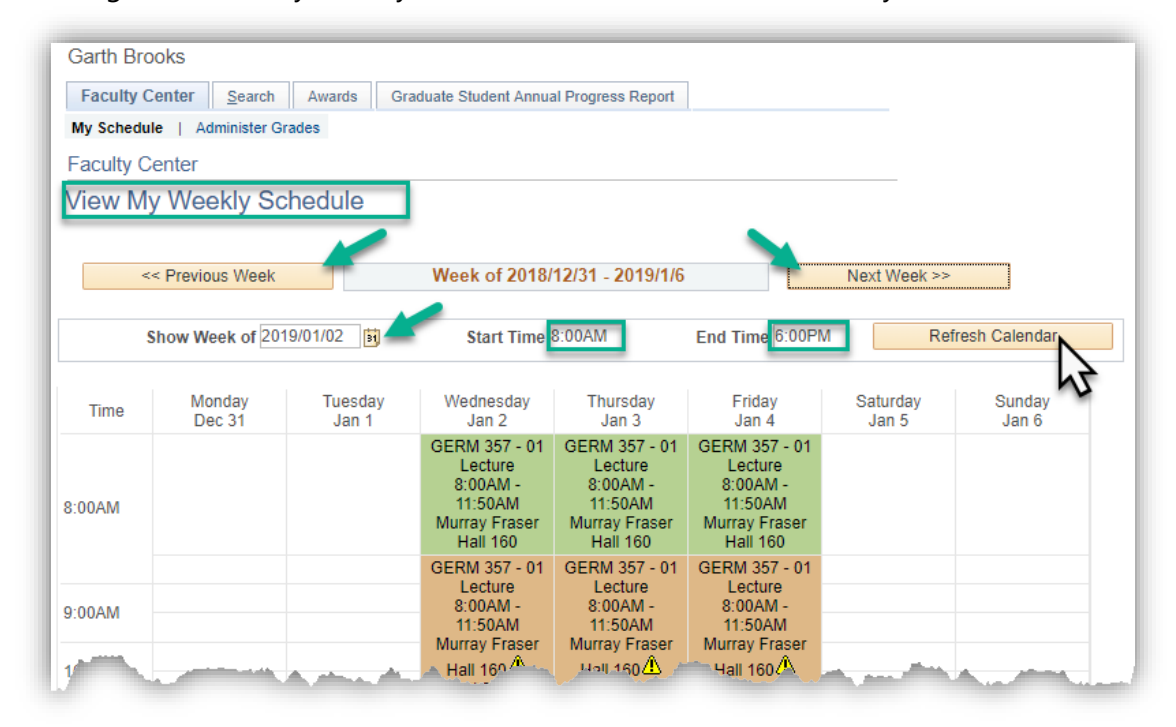

- The **previous week** or **next week** buttons can be used to change the calendar to the previous or next week.
- The **Show Week of** field is used to view the calendar for a specific week.
- The **Start Time** defaults to 8:00 am and the **End Time** defaults to 6:00. The Start and End time fields can be used to change the default Start and End times if you wish to see classes scheduled during a specific time frame for instance display classes between 8:00 am and 12:00 noon.
- Click the **refresh calendar** button to refresh the calendar when a change is made in the display.
- Use the **Display Options** to select additional filters for the weekly calendar view.

| Display Options            |             |          |        |                       |
|----------------------------|-------------|----------|--------|-----------------------|
| Show AM/PM                 | Monday      | Thursday |        |                       |
| Show Class Title           | Tuesday     | 🗹 Friday | Sunday | Refresh Calendar      |
| Show Instructor Role       | 🕑 Wednesday | Saturday |        | 3                     |
| turn to Faculty Center 🛛 🖊 |             |          |        | Printer Friendly Page |

• Click the **Return to Faculty Centre link** to return to the Faculty Centre or the options at the bottom. **Tip:** Avoid using the browser "back" button.

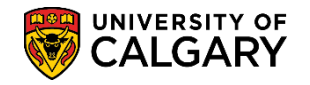

The exam schedule displays below My Schedule.

|                           | View Weekly Teaching Sched                  | ule                   | [                | Go to top      |           |    |
|---------------------------|---------------------------------------------|-----------------------|------------------|----------------|-----------|----|
|                           | view weekly reaching ochea                  | uic                   | L                | 0010100        |           |    |
|                           | C-L-L-L                                     |                       |                  |                | a. 🖽      |    |
| My Exam :                 | Schedule > Winter 2019 >                    | University of Calgary | Exam Time        | Personalize    | Enrolled  |    |
| GLAV 356-<br>01<br>15158) | Perspectives on Eastern<br>Europe (Lecture) | 2019/4/15, Monday     | 8:30AM - 10:30AM | Exam Room      | 40        |    |
| SLAV 356-<br>)1<br>15158) | Perspectives on Eastern<br>Europe (Lecture) | 2019/4/15, Monday     | 8:30AM - 10:30AM |                | 40        |    |
| NDL 205-01<br>15996)      | Indigenous Language I<br>(Lecture)          | 2019/4/15, Monday     | 3:30PM - 6:30PM  |                | 19        |    |
| NDL 205-01<br>15996)      | Indigenous Language I<br>(Lecture)          | 2019/4/15, Monday     | 3:30PM - 6:30PM  |                | 19        |    |
| RUSS 209-<br>)1<br>10805) | Introductory Russian II<br>(Lecture)        | 2019/4/16, Tuesday    | 8:30AM - 10:30AM |                | 29        |    |
| RUSS 209-                 | voussia                                     | and the second second | 10A 10-30        | and the second |           |    |
|                           |                                             |                       |                  |                |           |    |
|                           |                                             |                       |                  |                |           |    |
| LING 441-0<br>(15206)     | <sup>01</sup> Phonetics II (Lecture)        | 2019/4/27, Saturday   | 3:30PM - 5:      | 30PM           |           | 26 |
| LING 441-(<br>(15206)     | D1 Phonetics II (Lecture)                   | 2019/4/27, Saturday   | 3:30PM - 5:      | 30PM           |           | 26 |
|                           | View Weekly Exam Sch                        | nedule                |                  |                | Go to top |    |
|                           |                                             |                       |                  |                |           |    |

- When the list of classes in the Teaching Schedule is extensive, click the **My Exam Schedule** link at the <u>top</u> of the page to move to the bottom of the page and view the exam schedule.
- Click the **View Weekly Exam Schedule** link to see a weekly view of the exam schedule.

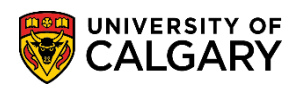

| My Solved    | ule   Administor Gra                | des .                                                | THE STREET PLANE                                                                 | r riograda respons             |                  |                    |                    |
|--------------|-------------------------------------|------------------------------------------------------|----------------------------------------------------------------------------------|--------------------------------|------------------|--------------------|--------------------|
| Faculty (    | Center                              |                                                      |                                                                                  |                                |                  |                    |                    |
| My Exa       | am Schedule                         |                                                      | Week of 2019/4                                                                   | /15 - 2019/4/21                |                  | Next Week >>       |                    |
|              | Show Week of 2019                   | ×04/15                                               | Start Time 8:                                                                    | MAGO                           | End Time 6:00PM  | Refr               | esh Calendar       |
| Time         | Monday<br>Apr 15                    | Tuesday<br>Apr 16                                    | Wednesday<br>Apr 17                                                              | Thursday<br>Apr 18             | Friday<br>Apr 19 | Saturday<br>Apr 20 | Sunday<br>Apr 21   |
| 8:00AM       | SLAV 356 - 01                       | RUSS 209 - 01                                        |                                                                                  |                                |                  |                    |                    |
| 9:00AM       | (Final Exam)<br>8:30AM -<br>10:30AM | (Final Exam)<br>8:30AM -<br>10:30AM                  |                                                                                  |                                |                  |                    |                    |
| 10:00AM      | Location: TBA                       | Location: TBA                                        |                                                                                  |                                |                  |                    |                    |
| 11:00AM      |                                     |                                                      |                                                                                  |                                |                  |                    |                    |
| 12:00PM      |                                     | LING 319 - 01<br>Lecture                             | LING 201 - 02<br>Lecture<br>(Finel Exam)<br>12:00PM +<br>2:00PM<br>Location: TBA |                                |                  |                    |                    |
| 1:00PM       |                                     | (Final Exam)<br>12:00PM -<br>3:00PM<br>Location: TBA | LING 337 - 01<br>Lecture<br>(Final Exam)<br>12:00PM -<br>2:00PM<br>Location: TBA |                                |                  |                    |                    |
| 2:00PM       |                                     |                                                      |                                                                                  |                                |                  |                    |                    |
| 3:00PM       | 1                                   |                                                      |                                                                                  |                                |                  |                    |                    |
| 4:00PM       | INDL 205 - 01<br>Lecture            | FREN 227 - 01<br>Lecture<br>(Final Exam)             |                                                                                  |                                |                  |                    |                    |
| 5:00PM       | 3:30PM - 6:30PM<br>Location: TBA    | 3:30PM -<br>6:30PM                                   |                                                                                  |                                |                  |                    |                    |
| 6:00PM       |                                     | Country (C. 1 SP)                                    |                                                                                  |                                |                  |                    |                    |
| Displa       | y Options                           |                                                      |                                                                                  |                                |                  |                    |                    |
| Show Show    | AM/PM<br>Class Title                | i Mond<br>I Tuesc<br>I Wedn                          | lay 2<br>tay 2<br>eeday 2                                                        | Thursday<br>Friday<br>Saturday | 🗷 Sunday         | Ref                | resh Calendar      |
| Return to Fa | acuity Center                       |                                                      | 11.<br>1                                                                         | 100                            |                  | Pr                 | inter Friendly Pag |

- The **previous week** or **next week** buttons are used to change the calendar to the previous or next week.
- The **Show Week of** field is used to view the calendar for a specific week.
- The **Start Time** defaults to 8:00 am and the **End Time** defaults to 6:00. The Start and End time fields can be used to change the default Start and End times if you wish to see exams scheduled during a specific time frame for instance exams scheduled between 9:00 am and noon.
- Click the **refresh calendar** button to refresh the calendar when a change is made in the display.
- Use the **Display Options** to select additional filters for the weekly calendar view.
- Click the **Return to Faculty Centre link** to return to the Faculty Centre.

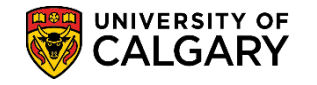

## Class Roster (Class List)

Class rosters are available for viewing purposes and can be downloaded to excel for printing and distribution purposes. **Note:** Please refer to the section **Uploading Final Grades from a File** for instructions on how to upload grades (.csv format).

| Favorites 🔻 🛛 Main Menu 🔻 > Self Se                 | vice 🔻 > Faculty Center 🔻                                    | > My So        | hedule                 |         |          |        |              |      |       |        | <b>^</b> | Home           | Add to Favorites     | Sign |
|-----------------------------------------------------|--------------------------------------------------------------|----------------|------------------------|---------|----------|--------|--------------|------|-------|--------|----------|----------------|----------------------|------|
| CALGARY from                                        | 77132 (Brooks,Garth) on <b>C</b><br>CSTRN3 on 2017-06-04 @ ( | STRN4<br>08:59 | 1                      |         |          |        |              |      |       |        |          |                |                      |      |
| Garth Brooks                                        |                                                              |                |                        |         |          |        |              |      |       |        |          |                |                      |      |
| Class Roster                                        |                                                              |                |                        |         |          |        | _            |      |       |        |          |                |                      |      |
|                                                     |                                                              |                |                        |         |          |        |              |      |       |        |          |                |                      |      |
| Spring 2017   Non-Standard   University of Calga    | ry   Undergraduate Programs                                  |                |                        |         |          |        |              |      |       |        |          |                |                      |      |
| PNS 205 - 01 (31823) change                         | class                                                        |                |                        |         |          |        |              |      |       |        |          |                |                      |      |
| Beginners' Japanese I (Lecture) Days and Times Room | Instructor                                                   | D              | ates                   |         |          |        |              |      |       |        |          |                |                      |      |
| MoTuWeThFr 8:00AM- CHD 420<br>11:30AM               | Garth Brooks,<br>Gretchen Wilson                             | 21             | 017/05/15<br>017/06/02 | -       |          |        |              |      |       |        |          |                |                      |      |
|                                                     |                                                              |                |                        |         |          |        |              |      |       |        |          |                |                      |      |
| *Enrollment Status Enrolled V                       | change                                                       |                |                        |         |          |        |              |      |       |        |          |                |                      |      |
| Download Format                                     | led 30                                                       |                |                        |         |          |        |              |      |       |        |          |                |                      |      |
| O No Special Formac Oproval Ready                   | O MicroGrade Program                                         |                |                        |         |          |        |              | Do   | wnloa | d Icor | for F    | vcel           | ٦.                   |      |
| To notify students, please select 'No Special Form  | at'                                                          |                |                        |         |          |        |              |      |       |        |          |                | _                    |      |
| To download the roster, click the is icon below.    | For help, click here.                                        |                |                        |         |          |        |              |      |       |        |          | <u> </u>       |                      |      |
| Enrolled Students                                   |                                                              |                |                        |         |          |        |              |      |       | Fi     | nd   🕅   | 7              | First 🚺 1-31 of 31 🚺 | Last |
| ID Name Prim Las                                    | t Name Prim First Name                                       | Faculty        | Program                | Degree  | Plan     | Level  | Phone        | Extn | LEC   | LAB    | N/A      | Final<br>Grade | Email                |      |
| 1 JPNS 205                                          | 01                                                           |                |                        |         |          |        |              |      |       |        |          |                |                      |      |
| 2 10159359 Aberdeen, Hannah J Aberdeen              | Hannah                                                       | AR             | ARBCH                  | BA-DEG  | MUSI-MAJ | Year 3 | 403/555-9019 |      | 01    | B01    |          | A              | hcmteam@ucalgary.ca  |      |
| 3 30017628 Ang, Harvey C Ang                        | Harvey                                                       | AR             | ABBCH                  | BFA-DEG | VIST-MAJ | Year 1 | 403/555-9022 |      | 01    | B01    | _        | Α              | hcmteam@ucalgary.ca  |      |

- **Class Roster** displays Days & Times, Room, Instructor and Class Dates. Click the triangle button next to Class Name to expand the view of the Enrolled Students.
- The **Enrollment Status** drop-down menu lists three categories of students to choose from when viewing/downloading Class Rosters: **All**, **Dropped** and **Enrolled**.

The system defaults the Enrollment Status to Enrolled. Click the **Change** button to view a different status.

**All** displays enrolled students including those with 'W' grades, as well as waitlisted students and dropped students ('dropped' meaning students who have been cancelled from the entire term by staff, not meaning students that have dropped themselves before the add/drop deadline).

**Enrolled** displays students enrolled in the class, including those with 'W' grades, but does not display dropped (cancelled from term) or waitlisted students.

**Dropped** displays students cancelled from the term. It does not display students that have dropped the course before the add/drop deadline or students that have withdrawn from the course.

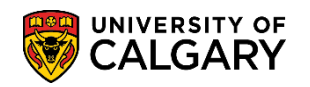

When a student withdraws (final grade of 'W') from a class they will continue to appear on the class roster on both the **All** and **Enrolled** statuses.

- Name refers to the student's preferred name in the system that will appear in PeopleSoft in the Student Centre for example.
- Prim Last Name and Prim First Name fields are the student's legal names.
  - Click on the download icon in the Enrolled Students menu bar to download the Class Roster. The file can be saved as: .xls (Excel); .txt (tab delimited); .csv (comma delimited); .htm (web page). If you wish to use the file to upload final grades, the file must be saved as a CSV or TXT file. Please refer to the section Uploading Final Grades from a File in this document.

**Note**: Macintosh users must save the file as .txt (tab delimited).

- Additional help with downloading the Class Roster is available by clicking on the **here** link.
- To print the Class Roster after downloading, select **Print Preview** and change the page setup to **Landscape** and select **Fit to 1 page** to display the complete Class Roster.
- From the Class Roster page, instructors and grade administrators may send emails to all students in a class or specific students in a class, for example, cancelling a class due to an instructor illness.

**Note**: When emailing an entire class, those students who have been dropped from the class will also receive the message.

In order for the notify buttons to display, the Download Format <u>must be changed</u>. To change the Download Format from the default Upload Ready, select the No Special Format button.

| Favorit   | es 🔻          | Main Me                        | nu 🔻 > Self                | Service 🔻 > Facul                     | ly Center 🔻 > My S                        | Schedule |              |                |          |        |              |      |     | 1   | Hom    | e Add          | to Favorites    | Sign ou  |
|-----------|---------------|--------------------------------|----------------------------|---------------------------------------|-------------------------------------------|----------|--------------|----------------|----------|--------|--------------|------|-----|-----|--------|----------------|-----------------|----------|
| Ę         | 7             | UNIVERSIT                      | Y OF Hello (<br>RY fro     | )4277132 (Brooks,(<br>m CSTRN3 on 201 | Garth) on <b>CSTRN</b><br>7-06-04 @ 08:59 | 14       |              |                |          |        |              |      |     |     |        |                |                 |          |
| Ga<br>Cla | th B          | rooks<br>Loster                | Top of Page                | ]                                     |                                           |          |              |                |          |        |              |      |     |     |        |                |                 |          |
| Sprin     | g 201         | 7   Non-Standa                 | ard   University of Ci     | algary   Undergraduate                | Programs                                  |          |              |                |          |        |              |      |     |     |        |                |                 |          |
| ⊽]<br>I   | PNS<br>Beginn | 205 - 01 (3<br>ers' Japanese I | 31823) chan                | ige class                             |                                           |          |              |                |          |        |              |      |     |     |        |                |                 |          |
|           | Dave          | and Times                      | Room                       | Instr                                 | uctor                                     | Dates    |              |                |          |        |              |      |     |     |        |                |                 |          |
|           | MoTuV         | VeThFr 8:00AM                  | - CHD 420                  | Garth<br>Greto                        | Brooks,<br>hen Wilson                     | 2017/05  | /15 -<br>/02 |                |          |        |              |      |     |     |        |                |                 |          |
| *Enr      | olime         | nt Status E                    | nrolled V                  | nrolled 30                            |                                           |          |              |                |          |        |              |      |     |     |        |                |                 |          |
| Dow       | No S          | Format                         | Upload Re                  | ady () MicroGra                       | de Program                                |          |              |                |          |        |              |      |     |     |        |                |                 |          |
| To n      | otify st      | udents, please                 | select 'No Special F       | format'                               | _                                         |          |              |                |          |        |              |      |     |     |        |                |                 |          |
| To d      | ownloa        | ad the roster, o               | lick the <b>s</b> icon bel | ow. For help, click <u>here</u>       | L.                                        |          |              |                |          |        |              |      |     |     |        |                |                 |          |
| Er        | rolle         | d Studente                     |                            |                                       |                                           | _        | _            |                |          |        |              | _    | _   | E D | nd   🗖 | 1 🛄 🔄          | First 🗹 1-30 of | 30 🗈 Las |
|           |               | ID                             | Name                       | Prim Last Name                        | Prim First Name                           | Faculty  | Program      | Degree         | Plan     | Level  | Phone        | Extn | LEC | LAB | N/A    | Final<br>Grade | Email           |          |
| 1         |               | 10159359                       | Aberdeen,Hannah<br>J       | Aberdeen                              | Hannah                                    | AR       | ARBCH        | BA-DEG         | MUSI-MAJ | Year 3 | 403/555-9019 |      | 01  | B01 |        | A              | hcmteam@ucalga  | ry.ca    |
| 2         |               | 30017628                       | Ang,Harvey C               | Ang                                   | Harvey                                    | AR       | ARBCH        | BFA-DEG        | VIST-MAJ | Year 1 | 403/555-9022 |      | 01  | B01 |        | A              | hcmteam@ucalga  | ry.ca    |
| 3         | 5             | 300-7-598                      | e mi,Brent A               | Bengipi                               | Brent                                     | RO       | OSCND        | OSNDG-<br>DEG- |          | Year 1 |              |      | ~   |     |        | ^              | hcmteam@ucalga  | y.ca     |

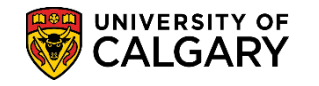

| Γ |      | 1      | ~~~~~~~~~~~~~~~~~~~~~~~~~~~~~~~~~~~~~~             |                       | $\mathbb{N}$        | m     | <u>እ</u> ፖጎ | N d   | moren         |          | Ann    | massing /    | <b>۲</b> ^ر |    |     | $\sim$ |    | ~~~~~~~~~~~~~~~~~~~~~~~~~~~~~~~~~~~~~~ |
|---|------|--------|----------------------------------------------------|-----------------------|---------------------|-------|-------------|-------|---------------|----------|--------|--------------|-------------|----|-----|--------|----|----------------------------------------|
|   | 28   | -11    | 10171229                                           | Wallace,Royal M       | Wallace             | Royal | sč          | SCBCH | BSC-H-DEG     | BCEM-MAJ | Year 2 | 403/555-0444 |             | 01 | B01 |        | A  | hcmteam@ucalgary.ca                    |
|   | 29   |        | 30036487                                           | Wong,Shanu            | Wong                | Shanu | RO          | OSCND | OSNDG-<br>DEG |          | Year 1 | 403/555-2544 |             | 01 | B01 |        | в- | hcmteam@ucalgary.ca                    |
|   | 30   |        | 30031020                                           | Yates,Sarah E         | Yates               | Sarah | AR          | ARBCH | BA-DEG        | PSYC-MAJ | Year 1 | 403/555-5588 |             | 01 | B01 |        | A  | hcmteam@ucalgary.ca                    |
| 4 | To n | notify | udents, please<br><u>Clear All</u><br>selected stu | select 'No Special Fo | notify all students | Botto | om of F     | )age  | ]             |          |        |              |             |    |     |        |    |                                        |

- To email selected students, click on the checkbox beside the students who are to receive the email. Click on **Notify Selected Students**, complete the text of the email, and send the message.
- To email an entire class (this will include dropped students), click on **Notify Enrolled Students**, complete the text of the email, and send the message.
- Click on Return to Class Roster or click on the "Breadcrumbs" to return to previous menus (e.g. Faculty Centre).

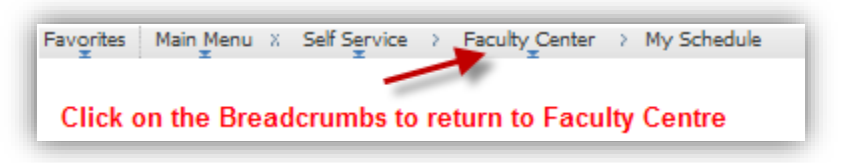

• Mac users will need to use FireFox as their browser, as Safari is not compatible with the Student Administration system.

## **HELP for Downloading the Class Roster**

If you have difficulty downloading the class roster or the grade roster, please reference the document: **Setting Your Browser for PeopleSoft Downloads** on the Student and Enrolment Services (SES) Training website: Student Administration (PeopleSoft Campus Solutions) > Student Administration Training Guides > User Guides > Faculty Centre - Grading: for instructions on setting your browser for the class roster download. Since there exists several different browsers; contacting IT Support is also recommended.

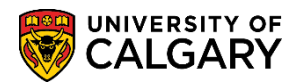

### Faculty Centre - Grading

Faculty Centre is used to manage all class related activities which includes viewing teaching schedules and class rosters, enter and approve grades and evaluate prospective students.

Please be advised that procedures are subject to change, and updates including the most current information will be posted here as they become available.

Documents below with an asterisk (\*) are also available as online tutorials. Click here to access the online learning tool.

#### Course Guide

Faculty Centre - Grading Training Guide

#### Instructors & Grade Administrators

Class Roster: Download to Excel, Print and Email\* Emailing Students from the Class Roster\* Grade Change Audit\* Manual Grade Entry\*

Setting Your Browser for PeopleSoft Downloads

Upload Grades Upload Grades from Excel Where did my grade roster go?

#### Approvers

Approve Grades\* Grade Entry and Approval for Course Instructors who are also Approvers Online Grade Change\*

#### **Frequently Asked Questions**

Frequently Asked Questions

#### Need Additional Help?

For additional information, please click the links below:

Grading Info & Important Deadlines Help for D2L Users Enrolment Services Links for Faculty and Staff

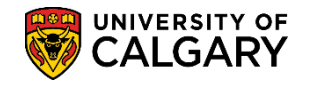

## Administering Grades

Click on the **Administer Grades** tab to access the summary screen for grading. This screen will provide the Instructor/Administrator with a visual overview of each grade roster.

| My Schedule Ad                  | Search Awards Gra                                     | iduate Student A | nnual Progress Report |                        |                        |
|---------------------------------|-------------------------------------------------------|------------------|-----------------------|------------------------|------------------------|
| aculty Center                   |                                                       |                  |                       |                        |                        |
| Review and A                    | Approve Grades                                        |                  |                       |                        |                        |
| Winter 2019   Univ<br>Calgary   | ersity of                                             |                  | Change Term           |                        |                        |
| *Roster Status<br>*Grading Role | Approved<br>Not Reviewed<br>Ready for Review<br>Grade | cha              | ange criteria         |                        |                        |
|                                 |                                                       |                  |                       | Personalize   Find   🔜 | First 🕚 1-2 of 2 🕑 Las |
| lass                            | Enrolled                                              | GPA              | Instructor            |                        | Grade Roster           |
| REN 399-01                      | 32                                                    |                  | Pathak, Jocely A      |                        | <b></b>                |
| ERM 357-01<br>EC 12148          | 141                                                   |                  | Chambers, Greg A      |                        |                        |
|                                 |                                                       |                  |                       |                        |                        |

- The term defaults to the current term. To view a different term, click the **Change Term** button and select the appropriate term from the list.
- **Roster Status** defaults to Not Reviewed but can also be Ready for Review or Approved.
- **Not Reviewed** the instructor or grade administrator have control of the grade roster for entering or changing grades
- **Ready for Review** the grade roster is at the Approver level waiting for approval
- Approved the grades are approved and posted to the Student Center
- To view a different Roster Status select the desired status and click the **Change Criteria** button.
- Grading Role defaults to Grade for instructors and grade administrators.
- Click the **Class** link to display Class Details.
- **Enrolled** is the number of students enrolled in the course.
- The **GPA** column indicates a dynamic GPA for any grades entered, including the ones entered on the staff side. If no GPA is indicated, then grading has not yet commenced for that class.
- Instructors and Administrators can access the grade rosters by clicking the **Grade Roster icon** in the Grade Roster column.

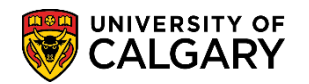

## Grade Roster

Grades can be entered on the Grade Roster manually or uploaded in mass from a file.

| Favorite | s 🔻                                                                                       | Mair                    | n Menu 🔻 🛛 >         | Self Service        | 🔹 > 🛛 Facul        | ty Center       | ▼ >               | My Sche                  | dule > Administer Grade                                     | s       |          |
|----------|-------------------------------------------------------------------------------------------|-------------------------|----------------------|---------------------|--------------------|-----------------|-------------------|--------------------------|-------------------------------------------------------------|---------|----------|
| <b>R</b> | WIVERSITY OF Hello 04277132 (Brooks,Garth) on CSTRN4<br>from CSTRN3 on 2017-06-04 @ 08:59 |                         |                      |                     |                    |                 |                   |                          |                                                             |         |          |
| Gar      | th B                                                                                      | rooks                   |                      |                     |                    |                 |                   |                          |                                                             |         |          |
| Gra      | Grade Roster                                                                              |                         |                      |                     |                    |                 |                   |                          |                                                             |         |          |
|          |                                                                                           |                         |                      |                     |                    |                 |                   |                          |                                                             |         |          |
| Spring   | 201                                                                                       | 17   Group              | Study Programs   U   | niversity of Calo   | ary   Undergr      | aduate Pro      | ograms            |                          |                                                             |         |          |
|          | PNS                                                                                       | 311 - 0                 | <u>)1 (30058)</u>    | change class        |                    |                 |                   |                          |                                                             |         |          |
|          | ays                                                                                       | and Time                | es Room              | Setting I (Lection) | Instruc            | tor             |                   | Dates                    |                                                             |         |          |
| N        | loWe                                                                                      | Fr 10:00 -              | 10:50 EDC 2          | 89                  |                    |                 |                   | 2017/05/<br>2017/06/     | /10 -<br>/10                                                |         |          |
|          |                                                                                           |                         |                      |                     |                    |                 |                   |                          |                                                             |         |          |
| Disp     | olay                                                                                      | Options:                |                      |                     | Grade F            | Roster Ac       | tion:             |                          |                                                             |         |          |
| *        | Grad                                                                                      | de Roster<br>Displav Ur | Type Final Grad      | e 🗸                 | ) *Арр             | roval Sta       | tus 🛛<br>R        | lot Review<br>eady for F | ed save                                                     |         |          |
|          | 1                                                                                         |                         | ,                    | ,                   |                    |                 |                   |                          |                                                             |         |          |
|          |                                                                                           |                         | 61                   |                     |                    |                 |                   |                          |                                                             |         |          |
| ть       | o fil                                                                                     | i grades t              | rom a file. INITIA   | TYL OF CEV          |                    |                 |                   |                          |                                                             |         |          |
| Th       | e fie                                                                                     | lds must                | separated by eithe   | er a comma or       | a tab.             |                 |                   |                          |                                                             |         |          |
| Us       | e th                                                                                      | e followir              | ng link for instruct | ions on upload      | ing grades fr      | rom a file      | - <u>Help</u>     | for Grade                | s Upload                                                    |         |          |
| Stud     | dent                                                                                      | Grade                   |                      |                     |                    |                 |                   |                          |                                                             |         |          |
|          | 1                                                                                         | ۱D                      | Name                 | Prim Last<br>Name   | Prim First<br>Name | Roster<br>Grade | Official<br>Grade | Grading<br>Basis         | Description                                                 | Level   | Comments |
|          |                                                                                           | 0000545                 |                      | 1                   |                    |                 |                   | <b>CRD</b>               | Science Bachelor -<br>Computer                              | Y       |          |
|          |                                                                                           | 10098545                |                      |                     | _                  |                 |                   | GRD                      | Science/Bachelor of<br>Science/Japanese                     | Tear 4  |          |
|          | 2 1                                                                                       | 10157634                |                      |                     |                    | ~               |                   | GRD                      | Science Bachelor -<br>General<br>Mathematics/Bachelor of    | Year 4  |          |
|          |                                                                                           |                         |                      |                     | -                  |                 |                   |                          | Science/Japanese<br>Science Bachelor -                      |         |          |
|          | 3 1                                                                                       | 10155543                |                      |                     |                    | <b>~</b>        |                   | GRD                      | Computer<br>Science/Computer                                | Year 3  |          |
|          |                                                                                           |                         |                      |                     |                    |                 |                   |                          | Science/Bachelor of<br>Science/Japanese/Bachelor<br>of Scie |         |          |
| ~~       |                                                                                           | 1456%                   |                      |                     | $\sim$             |                 | $\sim$            | GRD                      | Arts Bachelos                                               | we have |          |

- Click the collapse button rext to **Meeting Information/Class Information** to expand or contract the details.
- Grade Roster Type will always be set to Final Grade.
- Approval Status will be either Not Reviewed (default) or Ready for Review.
- **Display Unassigned Roster Grade Only** checkbox gives instructors/grade administrators the option of only viewing students who have not yet had a grade assigned.
- Initiate Upload may be used to upload grades in mass from a file.

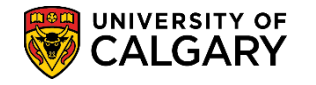

- Click the **Help for Grades Upload** link to access help for formatting the file in the required format for uploading.
- The same grade may be assigned to all students (which may be beneficial for credit/fail letter grades) by selecting the desired grade from the **add this grade to selected students** drop down list.

| L8 10153-238                                                | <b></b> | $\sim$ | GRD | Social<br>Education/Bach of Ed<br>(Prof) - Secondary                      | freatr's |  |
|-------------------------------------------------------------|---------|--------|-----|---------------------------------------------------------------------------|----------|--|
| 19 10170270                                                 | ~       |        | GRD | Schulich Sch of EN<br>Bachelor -<br>Bachelor of Science                   | Year 3   |  |
| 20 10160542                                                 | ~       |        | GRD | Science Bachelor -<br>Computer<br>Science/Bachelor of<br>Science/Japanese | Year 3   |  |
| View All   Download                                         |         |        |     |                                                                           |          |  |
| Clear All Clear All Clear All Clear All Clear All Clear All |         |        |     | Printer Friendly V                                                        | ersion   |  |
| notify selected students notify all students                |         |        |     |                                                                           |          |  |
|                                                             |         |        |     |                                                                           |          |  |
|                                                             |         | RET    | URN | <u>S</u> AVE                                                              |          |  |

- **Note**: Setting the Grade Roster to "I" to expedite approving is not recommended. Leave it blank if necessary.
- Click the Name link to send an email to a particular student
   Note: similar to the class roster, notify buttons for notifying selected students or notifying all students display at the bottom of the Grade Roster.
- The **Roster Grade** column is used to enter grades manually.
- The **Official Grade** column is used by Enrollment Services staff to enter admin type grades.
- The Grade Basis column displays the GFC approved grading basis for the course.
- The **Comments** field can be used to document such things as "student missed final".
- The Grade Roster should **always** be saved to ensure grade entry is not lost.

# **Entering Grades Manually**

Grades can be entered manually one by one in the **Roster Grade** column by selecting the desired grade from the drop down menu. Periodically, make sure you save your work.

| Stu | <br>den | t Grade  | $\sim$ | ~~~~              | ~~~~~              | ~~~^            | $\sim \sim$       | $\sim$           | $\sim$                                                                                                    | Jun     | ~~~~~~~~~~~~~~~~~~~~~~~~~~~~~~~~~~~~~~ |
|-----|---------|----------|--------|-------------------|--------------------|-----------------|-------------------|------------------|----------------------------------------------------------------------------------------------------|---------|----------------------------------------|
|     |         | ID       | Name   | Prim Last<br>Name | Prim First<br>Name | Roster<br>Grade | Official<br>Grade | Grading<br>Basis | Description                                                                                                    | Level   | Comments                               |
|     | 1       | 10098545 |        |                   |                    | AY              |                   | GRD              | Science Bachelor -<br>Computer<br>Science/Bachelor of<br>Science/Japanese                                         | Year 4  |                                        |
|     | 2       | 10157634 |        |                   |                    | B+ 🗸            |                   | GRD              | Science Bachelor -<br>General<br>Mathematics/Bachelor of<br>Science/Japanese                                      | Year 4  |                                        |
|     | 3       | 10155543 |        |                   |                    | A- 🗸            |                   | GRD              | Science Bachelor -<br>Computer<br>Science/Computer<br>Science/Bachelor of<br>Science/Japanese/Bachelor<br>of Scie | Year 3  |                                        |
|     | 4       | 200 49   |        | 1.00              |                    | A ¥             |                   |                  | Arts Bachelor -<br>East Langyage                                                                                  | haran _ | have                                   |

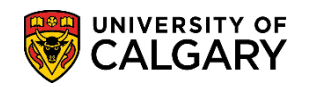

### Important Note:

The **Official Grade** column is used by authorized Enrollment Services staff to enter admin type grades such as 'GP', W, AU, AW and MT grades. When a grade is displayed in the Official Grade column, a grade must still be entered in the Roster Grade column by the Instructor or Grade Administrator <u>if the field is available</u>. When the Official Grade is W, AU or AW the Roster Grade field will not be available to enter a grade.

When the grade entry is complete, the **Approval Status** must be set to **Ready for Review** and **Saved**.

| Display Options:<br>*Grade Roster Type Final Grade 🗸 | Grade Roster Action:<br>*Approval Status<br>Request Grade Change | şave |
|------------------------------------------------------|------------------------------------------------------------------|------|
|------------------------------------------------------|------------------------------------------------------------------|------|

These actions will identify the Grade Roster as being ready for review by the Approver.

## **Uploading Grades**

Grades can also be uploaded from a file. The file must be in the required format to upload successfully. See additional instructions in this guide for **Uploading Final Grades from a File** for the file format requirements.

Important: Do not exceed 30 characters for the file name.

|   | Upload grades from a file. INITIATE UPLOAD                                                               |
|---|----------------------------------------------------------------------------------------------------|
|   | The file name must end with either .TXT or .CSV<br>The fields must separated by either a comma or a tab. |
| ( | Click the <b>Initiate Upload</b> button.<br>Browse to the file and click <b>Upload</b> .                 |

| C:\Docum | ents and Setting Browse |  |
|----------|-------------------------|--|
| Upload   | Cancel                  |  |
|          |                         |  |

• It is critical to **Save** after uploading grades, otherwise the grades will be lost.

### Error message from Upload

The following is an example of an Error message generated from the upload process. If there are 30 or less errors, the grades without errors are posted.

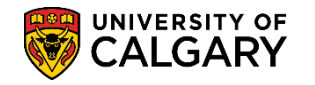

| Err      | or Messages from file load                                                                           |   |
|----------|----------------------------------------------------------------------------------------------------|---|
| U¢<br>up | bload successful - however the following rows had errors and were skipped. File partially<br>loaded. | 1 |
| Fil      | e line #: 4Student (00003583) – The grade (GP) is not valid for this student / class.                |   |
|          |                                                                                                    |   |
|          |                                                                                                    |   |
|          |                                                                                                    |   |
|          |                                                                                                    |   |
|          |                                                                                                    |   |
|          |                                                                                                    |   |
|          |                                                                                                    |   |
|          |                                                                                                    |   |

The identified errors may be corrected by **Returning** to the Faculty Centre (if grades were manually entered) or to the original grades file that was uploaded. If the file upload process was used, once corrected, the **Initiate Upload** process must be run again.

When the upload process is complete, the **Approval Status** must be set to **Ready for Review** and **Saved**. These actions will identify the Grade Roster as being ready for review by the Approver.

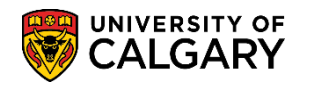

## **Uploading Final Grades from a File**

The file upload capability allows updating section grades from a comma or tab delimited file exported from a spreadsheet or grading package, as an alternative to manually keying the grades in individually.

Note that every time you upload grades these grades will overwrite any previous grades.

#### **Upload File Requirements**

- The file name must have the ".txt" or ".csv" extension, for example, JPNS311L01.csv or JPNS311L01.txt.
- Save the file in MS-Excel and **save as** either CSV (Comma delimited)(**\*.csv**) or Text (Tab delimited)(**\*.txt**).

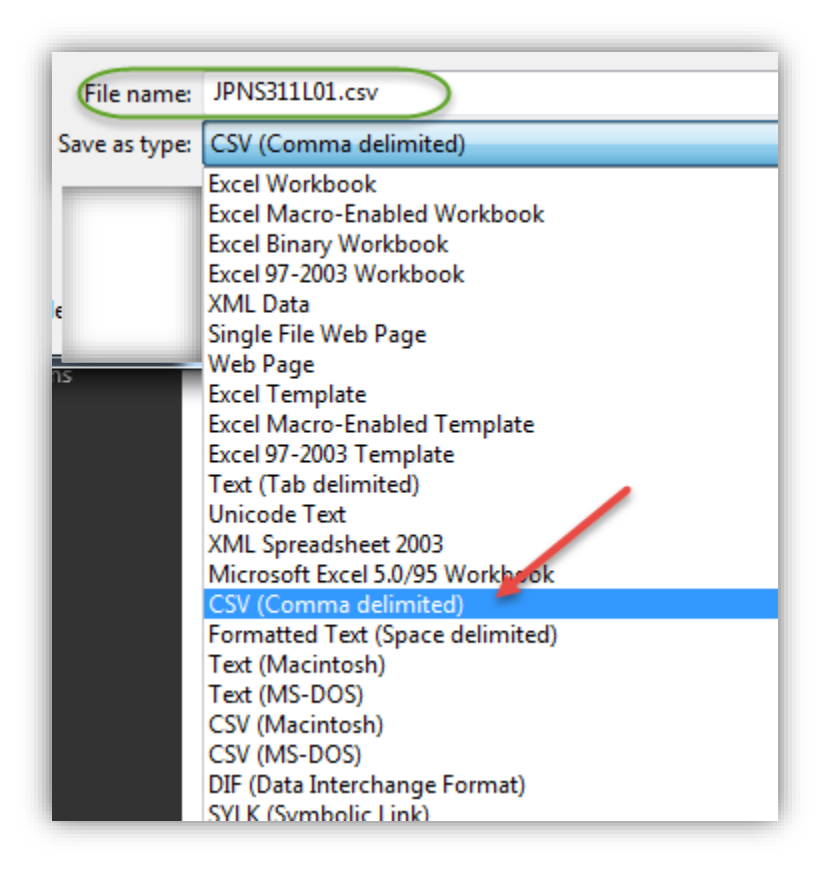

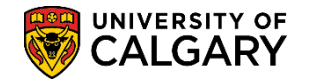

#### Single Section Mode Requirements

This is the normal type of upload file, where all of the records are for the specific course section.

• The first record (first row) must have the **first 3 fields** (columns) as the course name, number, and section, for example:

For a Lecture: JPNS,301,01

For a Lab: JPNS,301,B02

```
For a Tutorial: JPNS,301,T03
```

- The course name and number must match those for the course displayed at the top of this page. Having an empty field anywhere between course name, number or section will cause the upload to fail.
- After the file has been saved as .csv it will be necessary to remove extra columns that are not required in the upload.
- Important: Do not exceed 30 characters for the file name.
- Delete the following rows/columns:
  - o first row (header information);
  - all the following columns: Name, Prim Last Name, Prim First Name, Faculty, Program, Degree, Plan, Level, Phone, Extn, Lec, N/A, and Email

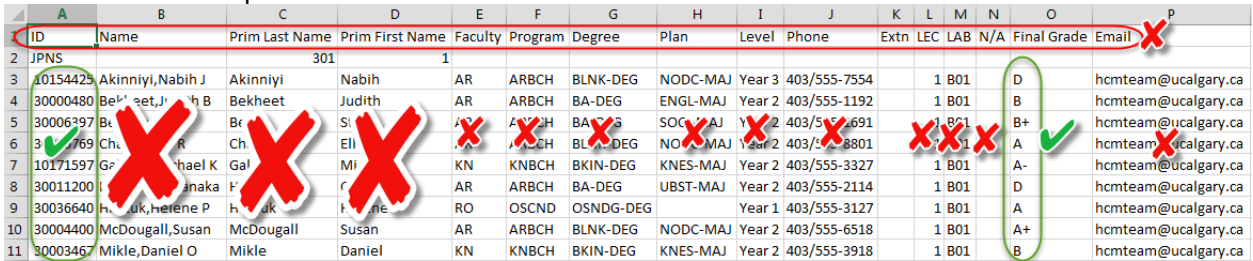

• Keep the ID and the Final Grade Columns

- The rest of the records must have the student ID in the first field (column) and the grade in the second field (column), for example: 10154425 D
   Note: Leading '0's need not be present on the student ID in the file. This process will pad the student ID on the left with '0's as needed to match the eight digit student ids in the database. For example 123456 will match 00123456
- After the columns have been removed the resulting file should appear as follows:

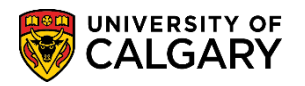

|    | А        | В  | С    |   |
|----|----------|----|------|---|
| 1  | JPNS     | 30 | )1 : | 1 |
| 2  | 10154425 | D  |      |   |
| 3  | 30000480 | В  |      |   |
| 4  | 30006397 | B+ |      |   |
| 5  | 30006769 | Α  |      |   |
| 6  | 10171597 | A- |      |   |
| 7  | 30011200 | D  |      |   |
| 8  | 30036640 | Α  |      |   |
| 9  | 30004400 | A+ |      |   |
| 10 | 30003467 | В  |      |   |

#### Multi Section Mode Requirements

- This file can contain records for multiple sections for the specified course.
- The same file would be the source for grades for <u>each of the sections</u> it contains.
- The first record (first row) must have the first 3 fields as the course name, number, and \*\*\*, for example: PSYC,205,\*\*\*
- The course name and number must match those for the course displayed at the top of this page.
- The rest of the records must have the student ID in the first field (column), the grade in the second field (column), and the section in the third field, for example:

| For a <b>Lecture</b>   | : 00222222,B+,01  |
|------------------------|-------------------|
| For a <b>Lab:</b>      | 00222222,B+,B02   |
| For a <b>Tutoria</b> l | : 00222222,B+,T03 |

• When the file is uploaded, only the grades for the section corresponding to the section at the top of this page are applied.

**Note:** Leading '0's need not be present on the student ID in the file. This process will pad the student ID on the left with '0's as needed to match the eight digit student ids in the database. For example 102350 will match 00102350.

### **Upload Results**

- If the format of the file does not meet the above criteria, none of the entries are processed.
- The entries are checked for errors; for example students not in this class, invalid grades, etc.
- If no errors are found, the grades are displayed on the page. You MUST click **SAVE** to retain them.
- If there are 30 or fewer errors found, any grades without errors are accepted and you are presented with a page that describes the errors. Click the **Return** button to go back to the Grade Roster page to view the results. You MUST click **SAVE** to retain the valid entries.
- If there are more than 30 errors, you will be presented with a page that describes the first 30 errors. Click the **Return** button to return to the Grade Roster page which will be unchanged.

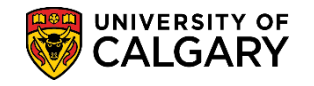

## Desire 2 Learn Grade Export Utility:

• The Desire2Learn Export Utility downloads the grade roster into an excel spreadsheet which does not need to be manipulated. Navigate to the My UofC Portal > Desire2Learn. Once in the Desire2Learn widget, click on the Desire2Learn Grade Export Utility.

| Desire2Learn Grades Export V                                                                                                    |
|----------------------------------------------------------------------------------------------------|
| The Desire2Learn Grades Export Utility lets you export grades from your courses<br>for submission into PeopleSoft. Before using it, please ensure that your<br>gradebook is using a <i>letter</i> grade scheme. If you are unsure, there are<br>instructions available on how to check if you have a letter grade scheme set up. |
| Preparing your Grades for Export to PeopleSoft                                                                                                    |
| Import Final Grades to PeopleSoft                                                                                                    |
| Desire2Learn Grade Export Utility                                                                                                    |

• For more information on D2L, please consult <u>http://elearn.ucalgary.ca/desire2learn/</u>

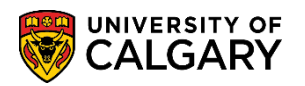

# **Class Search**

The Search tab allows you to 'Search for Classes' and view information about a class.

| Favorites 🔻 🛛 N   | lain Menu 🔻         | > Self Service 🔻 > Faculty Center 🔻 > My Sche                                       | dule > Class Search |
|-------------------|---------------------|-------------------------------------------------------------------------------------|---------------------|
|                   | ERSITY OF           | Hello 04277132 (Brooks,Garth) on <b>CSTRN4</b><br>from CSTRN3 on 2019-03-24 @ 08:59 |                     |
| Eaculty Center    | Search Av           | vards Graduate Student Annual Progress Report                                       |                     |
| Search for C      | lasses              |                                                                                     |                     |
| Enter Sea         | rch Criteria        |                                                                                     |                     |
| Search for Clas   | sses                |                                                                                     |                     |
|                   | Inst                | itution University of Calgary                                                       |                     |
|                   |                     | Term 2197 - Fall 2019 🔹                                                             |                     |
| Select at least 2 | search criteria. Se | lect Search to view your search results.                                            |                     |
| Class Searc       | h                   |                                                                                     |                     |
|                   | 5                   | Subject 🔹 🔻                                                                         |                     |
|                   | Course              | Number contains                                                                     |                     |
|                   | Course              | Career 🔹 🔹                                                                          |                     |
|                   |                     | Show Open Classes Only Open Entry/Exit Classes Only                                 | M                   |
| Additional S      | earch Criteria      |                                                                                     | N                   |
|                   |                     | Clear                                                                               | Search              |
|                   |                     |                                                                                     |                     |
| Go to top         |                     |                                                                                     |                     |

- To search for classes you must select at least 2 search criteria.
- Select the **Course Subject** from the Course Subject drop down list.
- Enter the **Course Number** or
- Select the **Course Career** from the Drop down list
- Use the **Additional Search Criteria** to refine the search
- Click the **Search** button

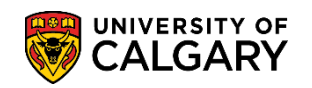

The following is an example of Fall 2019; Kinesiology 259. Note especially the Class Restrictions and Class Availability:

| Search for Clas                           | ses                                 |                                                                 |                                                   |                          |                       |            |          |
|-------------------------------------------|-------------------------------------|-----------------------------------------------------------------|---------------------------------------------------|--------------------------|-----------------------|------------|----------|
| Class Detail                              |                                     |                                                                 |                                                   |                          |                       |            |          |
|                                           |                                     |                                                                 |                                                   |                          |                       |            |          |
|                                           |                                     |                                                                 |                                                   |                          |                       |            |          |
| KNES 259 - 01 Hu                          | man Anatomy a                       | and Physiology I                                                |                                                   |                          |                       |            |          |
| University of Calgary                     | Fall 2019   Le                      | ecture                                                          |                                                   |                          |                       |            |          |
| Class Details                             |                                     |                                                                 |                                                   |                          |                       |            |          |
|                                           | Status                              | Open 😑                                                          |                                                   | Career                   | Undergraduate Progr   | ams        |          |
| C                                         | ass Number                          | 71410                                                           |                                                   | Dates                    | 2019/9/5 - 2019/12/8  |            |          |
|                                           | Session                             | Regular Academic                                                |                                                   | Grading                  | Graded                |            |          |
| Class                                     | Components                          | Laboratory Required, Lect                                       | ure                                               | Campus                   | University of Calgary |            |          |
|                                           |                                     | Required                                                        |                                                   |                          |                       |            |          |
| Meeting Informatio                        | n                                   |                                                                 |                                                   |                          |                       |            |          |
| Days & Times                              |                                     | Room                                                            | Instru                                            | stor                     | Meeting Dates         |            |          |
| MoWeFr 8:00AM - 8:                        | 50AM                                | TBA                                                             | Staff                                             |                          | 2019/09/05 - 20       | 19/12/06   |          |
| Enrollment Inform                         | ation                               |                                                                 |                                                   |                          |                       |            |          |
| Enr                                       | ollment Requ                        | irements Prerequisite(s): B                                     | iology 30, Chemisto                               | 30, and Mathematics      | 30-1 or               |            |          |
|                                           |                                     | 30-2. (Please see                                               | University Calenda                                | r for more description.) | 00-101                |            |          |
|                                           | Class A                             | Attributes Half-Course                                          |                                                   |                          |                       |            |          |
|                                           |                                     | 010110015 (0-2)                                                 |                                                   |                          |                       |            |          |
| Class Restrictions                        | 5                                   |                                                                 |                                                   |                          |                       |            |          |
| Restriction                               | Start Date                          | End Date Reserved                                               | d Seats                                           |                          |                       | Descriptio | n        |
| 1 1 201                                   | 9/03/01 2                           | 019/08/01                                                       | 220 Restricted to                                 | KNES students only.      |                       |            |          |
|                                           |                                     |                                                                 |                                                   |                          |                       |            |          |
| Class Availability                        |                                     |                                                                 |                                                   |                          |                       |            |          |
| Combin                                    | ed Section Ca                       | pacity 350                                                      | Wait List Capa                                    | city 0                   |                       |            |          |
|                                           | Enrollmen                           | t Total 0                                                       | Wait List 1                                       | otal 0                   |                       |            |          |
| L                                         | Available                           | Seats 350                                                       |                                                   |                          |                       |            |          |
| Combined Section                          |                                     |                                                                 |                                                   |                          |                       |            |          |
| View Details                              | Description                         | n                                                               |                                                   | Status                   | Enri T                | ot         | Walt Tot |
| KNES 259-01 LEC<br>(71410)                | Human Ar                            | natomy & Physiology I                                           |                                                   | Open                     |                       | 0          | (        |
| KNES 259-02 LEC<br>(71749)                | Human Ar                            | natomy & Physiology I                                           |                                                   | 🔴 Open                   |                       | 0          | (        |
| Description                               |                                     |                                                                 |                                                   |                          |                       |            |          |
| The instructional a                       | nnroach is a cr                     | ombination of systematic and                                    | t regional anatomy a                              | nd physiology            |                       |            |          |
| with some surface                         | anatomy and r                       | radiologic considerations. Ge                                   | eneral cell physiology                            | , bone anatomy,          |                       |            |          |
| tissues, structure of                     | nd muscular pr<br>of joints and mu  | hysiology, as well as skeletal<br>uscles of the axial and apper | i structure, types of o<br>ndicular skeleton will | onnective<br>be covered. |                       |            |          |
| Laboratories utilize                      | human tissue                        | materials, anatomical mode                                      | ls, charts, and prose                             | cted cadavers            |                       |            |          |
| and cadaver speci                         | nens.                               |                                                                 |                                                   |                          |                       |            |          |
| Prerequisite(s): Bio                      | ology 30, Chen                      | nistry 30, and Mathematics 3                                    | 0-1 or 30-2.                                      |                          |                       |            |          |
| Antirequisite(s): Cr<br>221, Zoology 269, | edit for Kinesia<br>461 or 463 will | ology 259 and any of Biology<br>I not be allowed.               | 305, Medical Scien                                | ce 404, Nursing          |                       |            |          |
| Textbook/Other Ma                         | a ialo                              |                                                                 |                                                   |                          |                       |            |          |
| Textbook Assignme                         | ent ling (a                         | ssignments not shown to stu                                     | idents)                                           |                          |                       |            |          |
|                                           |                                     |                                                                 | View Search Results                               | 5                        |                       |            |          |
|                                           |                                     |                                                                 |                                                   |                          |                       |            |          |
| 🔳 Go to top                               |                                     |                                                                 |                                                   |                          |                       |            |          |
|                                           |                                     |                                                                 |                                                   |                          |                       |            |          |

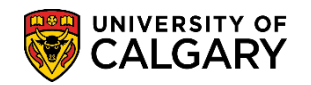

## Browse Course Catalog

The browse course catalog is used to find information about courses and classes for a term.

| Eaculty Ce   | enter Sea     | rch Awards Graduate Student Annual Progress Repor | t                    |
|--------------|---------------|---------------------------------------------------|----------------------|
| Search For   | Classes   Br  | owse Course Catalog                               |                      |
| Browse C     | Course Cata   | alog                                              |                      |
|              | -             |                                                   |                      |
|              | V             |                                                   |                      |
|              | <u>A</u> BCD  | E F G H I J K L M N O P Q R S T U V W             | XYZ                  |
|              | -             | 0 1 2 3 4 5 6 7 8 9                               |                      |
|              |               |                                                   |                      |
|              |               |                                                   |                      |
| 1            | Collan        | so All Expand All                                 |                      |
| l            | Collap        | Expand All                                        |                      |
| Sele         | et subject co | de to display or hide course information          |                      |
|              | л             |                                                   |                      |
|              | 7             |                                                   |                      |
| $\checkmark$ | BCEM - Biod   | chemistry                                         |                      |
|              | Course Nbr    | Course Title                                      | Typically<br>Offered |
|              | 341           | Biochemistry of Life Processes                    |                      |
|              | 393           | Introduction to Biochemistry                      |                      |
|              | 401           | Biochemistry Laboratory Techniques I              |                      |
|              | 403           | Biochemistry Laboratory Techniques II             |                      |
|              | 431           | Proteins And Proteomics                           |                      |
|              |               | Matabaliam                                        |                      |
|              | 443           | wetabolism                                        |                      |
|              | 443<br>471    | Physical Biochemistry                             |                      |

- Choose the letter from the alphabet to view the course category
- **Optional**: Use **Collapse All** or **Expand All** to view the course categories.
- Click either the **Course Nbr** or **Course title** to view **Course Detail**

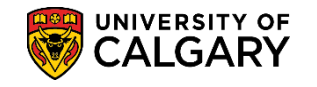

## Desire2Learn (D2L)

#### What is Desire2Learn (D2L)?

Desire2Learn (D2L) is the learning management system used at the University of Calgary. D2L gives you the ability to manage courses, email students, collect assignments, participate in online discussions, keep track of student grades, and more. D2L is available for all of your online, blended, or classroom courses. See <a href="http://elearn.ucalgary.ca/desire2learn/">http://elearn.ucalgary.ca/desire2learn/</a> for more information.

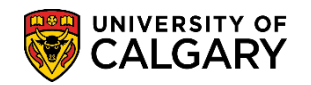

# Approving Grades

Once grade rosters have been set to **Ready for Review**, they are displayed in the grading summary screen within the Approver's Faculty Centre. This summary list shows Histograms and a dynamic GPA calculation for each grade roster along with the date the grade rosters were set to Ready for Review status.

| radulty denter                                                                                    | dearon                                                         |                    |                               |             | Graduate                  | - Index and a local state          |                                 |                     |
|---------------------------------------------------------------------------------------------------|----------------------------------------------------------------|--------------------|-------------------------------|-------------|---------------------------|------------------------------------|---------------------------------|---------------------|
|                                                                                                   | my schedule                                                    |                    |                               |             | au                        | minister grades                    | 1                               |                     |
|                                                                                                   |                                                                |                    |                               |             |                           |                                    |                                 |                     |
| Review and App                                                                                    | rove Grades                                                    |                    |                               |             |                           |                                    |                                 |                     |
|                                                                                                   |                                                                |                    |                               |             |                           |                                    |                                 |                     |
| Fall 2009   Universi                                                                              | ity of Calgary                                                 | change term        | 1                             |             |                           |                                    |                                 |                     |
|                                                                                                   |                                                                |                    |                               |             | _                         |                                    |                                 |                     |
|                                                                                                   |                                                                |                    |                               |             |                           |                                    |                                 |                     |
|                                                                                                   |                                                                |                    |                               |             |                           |                                    |                                 |                     |
| *Roster Status                                                                                    | teady for Review 💌                                             | chan               | ge criteria                   |             |                           |                                    |                                 |                     |
| *Roster Status                                                                                    | eady for Review                                                | chan               | ge criteria                   |             |                           |                                    |                                 |                     |
| *Roster Status<br>*Grading Role A                                                                 | eady for Review    pprove and Post                             | chan               | ge criteria                   |             |                           | Customize   Find   🎽               | First 🛃 1 of                    | 1 🕑 Last            |
| *Roster Status<br>*Grading Role A                                                                 | teady for Review 💌                                             | chan               | ge criteria<br>Enrolled       | GPA         | Status Date               | Customize   Find   🎽<br>Instructor | First 🕙 1 of<br>Grade<br>Roster | 1 D Last            |
| *Roster Status E<br>*Grading Role A                                                               | teady for Review                                               | chan               | ge criteria<br>Enrolled       | GPA         | Status Date               | Customize   Find   🎬<br>Instructor | First I of<br>Grade<br>Roster   | 1 🕑 Last<br>Approve |
| *Roster Status II<br>*Grading Role A<br>Class Histogra                                            | R+ B B <sub>2</sub> C+ C C D                                   | cham               | ge criteria<br>Enrolled<br>28 | GPA<br>2.75 | Status Date<br>2009/12/09 | Customize   Find   Timestructor    | First d 1 of<br>Grade<br>Roster | 1 E Last<br>Approve |
| *Roster Status II<br>*Grading Role A<br>Mistogra<br>PNS 203-<br>23<br>EC 73240                    | teady for Review    pprove and Post  m  B+ B B- C+ C C- D- 7 7 | + D F Other<br>3 4 | ge criteria<br>Enrolled<br>28 | GPA<br>2.75 | Status Date               | Customize   Find   Timestructor    | First 🕙 1 of<br>Crade<br>Roster | 1 E Last<br>Approve |
| *Roster Status<br>*Grading Role A<br>Class Histogra<br>IPNS 205-<br>2EC 73240 A+ A A-<br>9        | eady for Review                                                | + D F Other<br>3 4 | ge criteria<br>Enrolled<br>28 | GPA<br>2.75 | Status Date<br>2009/12/09 | Customize   Find   Timestructor    | First 🕙 1 of<br>Crade<br>Roster | 1 E Last<br>Approve |
| *Roster Status E<br>*Grading Role A<br>Class Histogra<br>PNS 205-<br>23<br>.EC 73240 A+ A Ar<br>9 | Ready for Review                                               | + D F Other<br>3 4 | ge criteria<br>Enrolled<br>28 | GPA<br>2.75 | Status Date<br>2009/12/09 | Customize   Find   Timestructor    | First 🕙 1 of<br>Crade<br>Roster | 1 D Last<br>Approve |

• Approvers may click on the **grade roster icon** it to view the Grade Roster for each class. **Important:** 

It's important to note the Approve check box **defaults** to Approve for <u>all classes listed</u>. Clicking the **Approve and Post All Checked** button approves <u>all</u> classes with the check box checked.

- You may click the **Uncheck All** button to remove checkmarks in the Approve column (i.e. unapprove the grades) and then click **Save**. This allows you to approve the Grade Rosters on an individual basis.
- Click the **Approve** checkbox for the Grade Roster/s you wish to approve. Alternatively clicking the **Check All** button will automatically place checkmarks in the **Approve** column (i.e., approve the grades) for <u>all</u> classes in the selected term.
- Then click the **Approve and Post All Checked** link.

Once posted, grades will be immediately accessible to students via their Student Center Important. Please ensure you have reviewed <u>all</u> the Grade Rosters in the list <u>prior</u> to selecting the Approve and Post All Checked button.

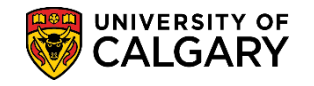

## **Grade Entry for Instructors who can Approve Grades**

Instructors who are teaching and also have the ability to 'approve and post' grades in the system have the capability to <u>enter</u> **AND** <u>approve</u> their own grades. This is usually the Department Head or equivalent within each department.

This is a two-step process: Grade Entry and Grade Approval. Please reference the job aid on the Student and Enrolment Services training website: Faculty Centre – Grading > Approvers: **Grade Entry and Approval for Course Instructors who are also Approvers.** 

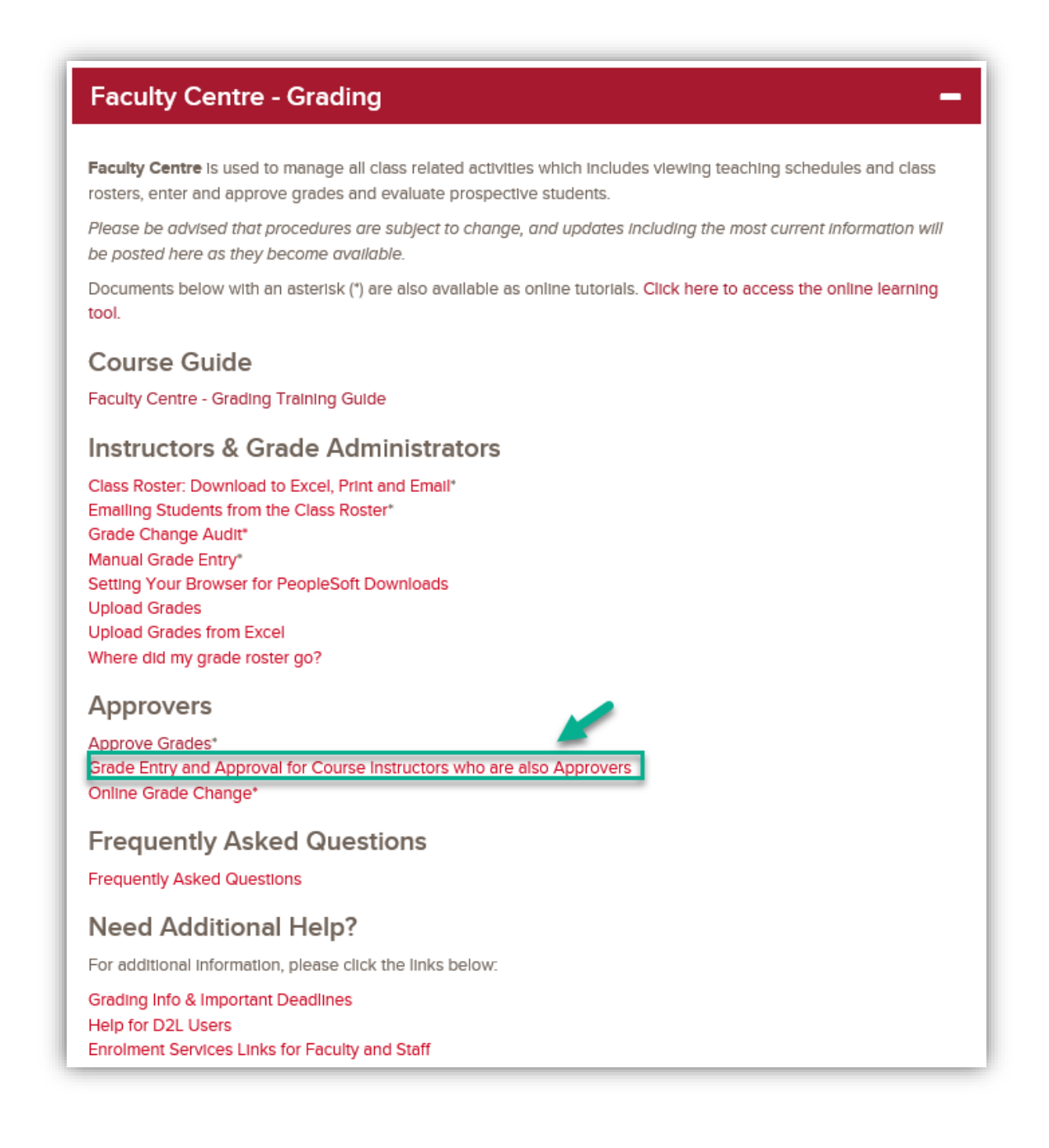

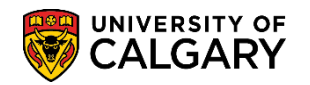

## **Getting Help**

Student and Enrolment Services Training website (Student Administration – PeopleSoft Campus Solutions): <u>https://www.ucalgary.ca/registrar/training/student-administration</u>

Student and Enrolment Services training: <a href="mailto:sestrain@ucalgary.ca">sestrain@ucalgary.ca</a>

IT Support Center – 220-5555

Email – itsupport@ucalgary.ca

Enrollment Services website: https://www.ucalgary.ca/registrar/registration

Faculty Centre – Grading, Guide, Job Aids and Online Learning

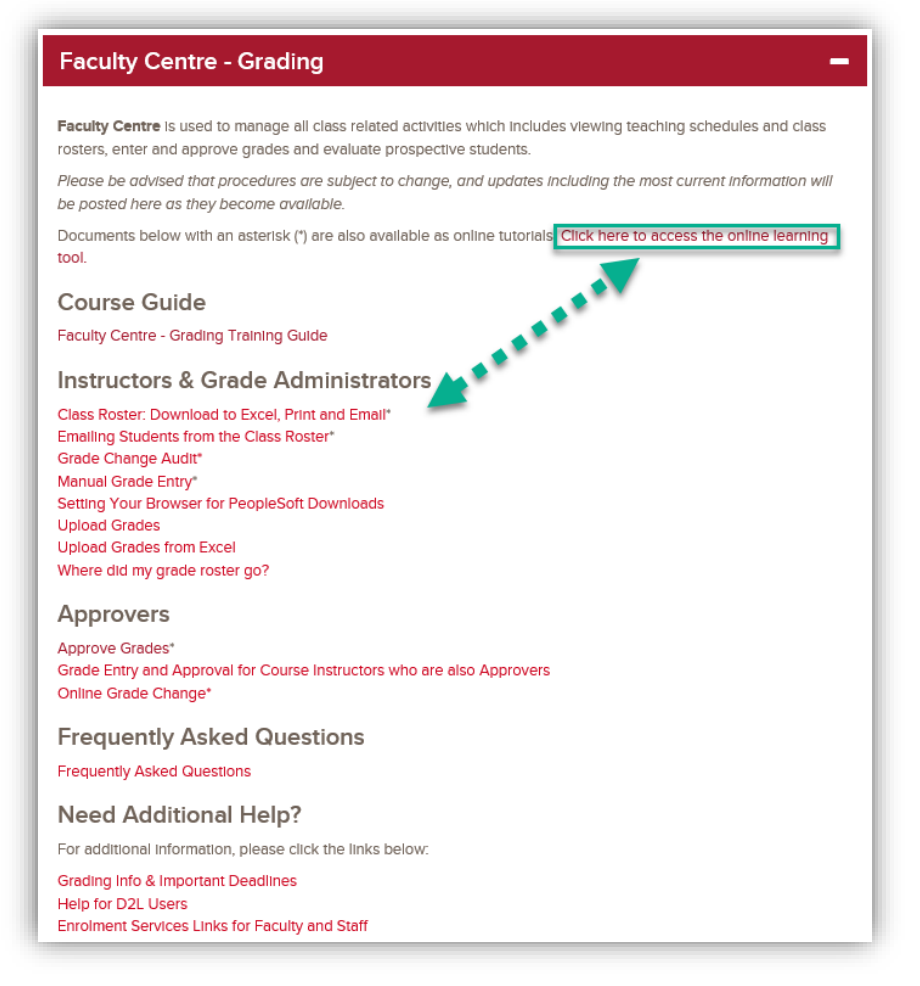

E-Learning website - <u>http://elearn.ucalgary.ca</u>

D2L (Desire2Learn, Brightspace) – Upload D2L Grades to PeopleSoft <u>http://elearn.ucalgary.ca/desire2learn/</u>